Thecus

Quick Installarith Guin Suide d'Installarith Guin Guida rapida all'instructione de instructione de instructione Guia de instalación rápida 

Thecus\*

11111

- IN Hard disk drive installation. Network cable connection. Conect Ethernet cable to the WAN port on N3200 and connect the other end to your switch/hub/router.
- FR Installation du disgue dur. Branchement du Démarrage du navigateurcâble réseau Branchez le câble Ethernet au port WAN sur le N3200 et branchez l'autre extrémité sur votre commutateur/concentrateur/routeur
- Festplatteninstallation, Netzwerkkabel-Verbindung Verbinden Sie das Netzwerkkabel mit dem WAN Port der N3200 und mit Ihrem Switch/Hub/Router.
- Installazione del disco, Connessione del cavo di rete Collegare il cavo Ethernet alla porta WAN del N3200 e connettere l'altra estremità al Vs. switch/hub/router.
- ES Instalación de la unidad de disco duro, Conexión del cable de red

Conecte el cable Ethernet al puerto WAN del N3200 y conecte el otro extremo a su conmutador/concentrador/enrutador.

- - **EN** Power cable connection & Power on
  - FR Branchement du câble d'alimentation et mise sous tension
  - Stromkabelverbindung & Anschalttaste
  - Connessione del cavo di alimentazione ed accensione
  - Conexión del cable de alimentación y encendido

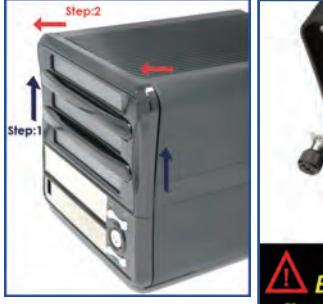

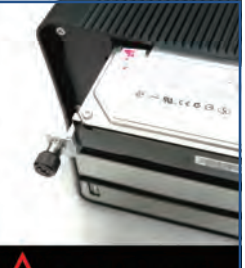

Be care of your finger while screw in HDD's rail.

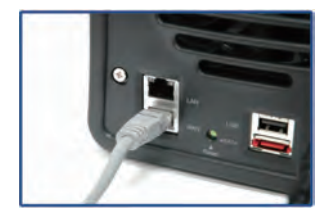

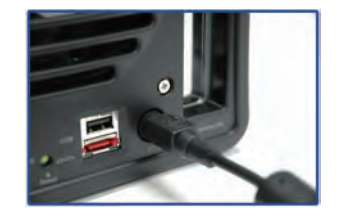

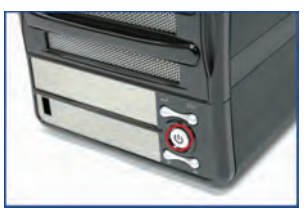

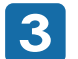

## EN Start Web User Interface

After N3200 boots up, the default IP address is 192.168.1.100. The default administrator's username/password is admin/admin.

FR Démarrage de l'interface utilisateur Web

Après de démarrage du N3200, l'adresse IP par défaut est 192.168.1.100. Les noms d'utilisateur et mot de passe administrateur par défaut sont admin/admin.

# Starten des WEB Benutzer-Interfaces

Nachdem die N3200 gestartet ist, erhält diese die Standard IP Adresse 192.168.1.100. Die vorgegebenen Administrator Anmeldedaten für Username/Passwort sind admin/admin.

## Esecuzione dell'interfaccia Web

A termine della procedura di avviamento, N3200 assume l'indirizzo IP di default 192.168.1.100. Per default, username/password di amministratore sono admin/admin.

#### Inicio de la interfaz Web de usuario

Tras el arranque de N3200, la dirección IP predeterminada es 192.168.1.100. El nombre de usuario y la contraseña predeterminados del administrador son admin/admin.

# EN Start the Thecus Setup Wizard

Insert the CD into your PC. If the Setup Wizard doesn't launch automatically, browse your CD-ROM drive and double-click on setup.exe (or .dmg for MAC users).

- **FR** Démarrer le guide d'installation du Thecus Insérez le CD dans votre PC. Si le guide d'installation ne se lance pas automatiquement, parcourez votre lecteur CD-ROM et double cliquez sur setup.exe (.dmg).
- Installieren der Thecus Setup Software Legen sie die Thecus CD in ihr CD- oder DVD-Rom Laufwerk. Falls das Setup nicht automatisch starten sollte durchsuchen sie den Inhalt der CD mit dem Windows Explorer und öffnen sie die Datei "Setup.exe" (.dmg) durch Doppelklick.
- Avviare il Setup Wizard di Thecus Inserire il CD-Rom fornito nel vostro PC, se il Setup Wizard non si avvia automaticamente esplorare la directory del CD e lanciare il comando setup.exe (.dmg).
- ES Comience a mago de la disposición de Thecus Inserte el CD en su PC. Si el mago de la disposición no lanza automáticamente, hojee su impulsión y el doble-tecleo de CD-ROM en setup.exe (.dmg).

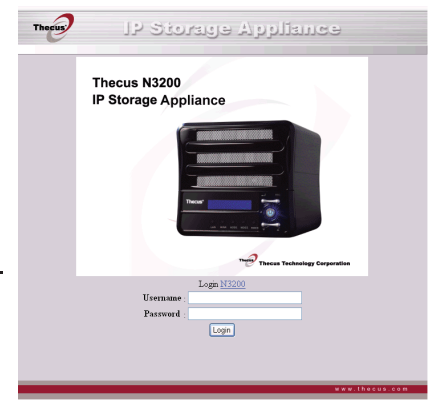

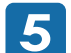

# Complete the Setup Wizard

A. Device Discovery:

The Setup Wizard will detect all Thecus NAS devices on the network.

- FR Démarrage de l'interface utilisateur Web
  - A. Recherche de périphérique: Le guide d'installation détectera automatiquement tous les périphériques NAS Thecus sur votre réseau.
- DE Fertigstellen der Installation
  - A. Geräte Suchen:

Das Thecus Setup Programm sucht nach allen angeschlossenen Thecus Geräten im Netzwerk und zeigt diese an.

- Completare il Setup Wizard
  - A. Individuazione della unità sulla rete:
    Il Wizard Setup individuerà in modo automatico il NAS Thecus sulla rete.
- ES Termine a mago de la disposición
  - A. Descubrimiento Del Dispositivo:

El mago de la disposición detectará todos los dispositivos de la NAS de Thecus en la red.

EN B. Login

Login into N3200 with administrator's account and password.

FR B. Connexion

Connectez-vous au N3200 avec le compte et le mot de passe administrateur.

DE B. Anmeldung

Melden Sie sich mit dem Administrator Konto und Passwort an.

**B**. Login

Loggarsi al N3200 con le credenziali di amministratore.

ES B. Inicio de sesión Inicie sesión en el N3200 con la cuenta y la contraseña del administrador.

| Thecus             |    | <u> </u>     | P Storage     | e Applian         | 6    |
|--------------------|----|--------------|---------------|-------------------|------|
| 1                  |    | Dev          | vice Discover | Y Version 1       | .1.5 |
| Device             | No | Host Name    | IP            | MAC               | ^    |
| Discovery          | 6  | Thecus-N5200 | 172.16.66.241 | 00-14-FD-10-4A-C8 |      |
|                    | 7  | N3200        | 192,168,1,100 | 00-14-FD-10-2F-E6 |      |
| Login              | 8  | David-N5200  | 172.16.66.63  | 00-14-FD-10-74-5C |      |
| aystem             | 9  | N5200        | 192,168,1,100 | 00-14-FD-10-7F-FE | 'n   |
|                    | 10 | N3200        | 172.16.66.147 | 00-50-8D-11-22-33 |      |
| Network            | 11 | N5200-74     | 172.16.66.74  | 00-14-FD-10-2E-E8 |      |
| Configuration      | 12 | N4100Ronan   | 172.16.66.83  | 00-50-8D-30-FE-D9 |      |
|                    | 13 | ALL6500      | 172.16.66.114 | 00-14-FD-30-03-7A |      |
| Enable             | 14 | N2100 Edwin  | 172.16.66.188 | 00-14-FD-30-05-BC |      |
| Service            | 15 | N4100Plus    | 172.16.66.52  | 00-50-8D-30-FF-56 |      |
|                    | 16 | N41Plus-Joev | 172.16.66.56  | 00-50-8D-30-FE-BD |      |
| Setup              | 17 | N2100Ronan   | 172.16.66.82  | 00-14-FD-30-18-BE | ~    |
|                    | <  | - III )      |               | >                 |      |
| Change<br>Password |    |              | 100%          |                   | -    |
| Complete           |    |              | Low out I     |                   | 1    |

| Thecus                   | IP Storage Appliance |               |
|--------------------------|----------------------|---------------|
|                          | Login System         | Version 1.1.9 |
| Device<br>Discovery      |                      |               |
| Login<br>System          |                      | -             |
| Network<br>Configuration | Admin ID : admin     |               |
| Enable<br>Service        | Password:            |               |
| Hard Disks<br>Setup      |                      |               |
| Change<br>Password       |                      |               |
| Complete                 | PREV NEXT            |               |

**EN** C. Network Setting

Name your N3200 system and configure the network. You can choose either fixed IP or DHCP.

FR C. Configuration réseau

Attribuez un nom à votre système N3200 et configurez l'adresse IP réseau. Vous pouvez choisir entre une IP fixe ou DHCP.

DE C. Netzwerkeinstellung

Benennen Sie Ihre N3200 und konfigurieren Sie die Netzwerk IP Adresse. Sie können zwischen einer festen IP oder DHCP wählen.

C. Impostazioni di rete

Rinominate il Vs. sistema N3200 e configurate l'indirizzo IP di rete. Si può scegliere di assegnare un indirizzo IP statico o, in alternativa, configurarlo in DHCP.

ES C. Configuración de red

Ponga un nombre al sistema N3200 y configura la dirección IP de red.

Puede optar por una IP fija o por un protocolo de configuración dinámica de host (DHCP).

- **EN** D. Enable the services you wish to make publicly accessible. The N3200 offers FTP Server.
- **FR** D.Activez les services que vous voulez rendre publiquement accessibles. Le N3200 offre un serveur FTP.
- D. Aktivieren Sie jene Serviceleistungen, die Sie für die Öffentlichkeit zugängig machen möchten. Das N3200 bietet einen FTP-Server.
- D. Abilitare i servizi che si desidera rendere accessibili pubblicamente. L'unità N3200 offre il server FTP.
- ES D.Activa los servicios que desea hacer accesibles públicamente. El N3200 ofrece un servidor FTP.

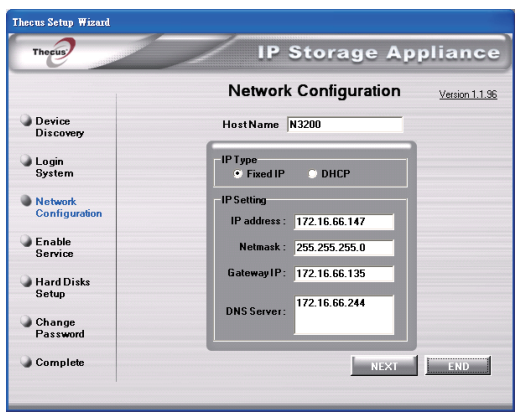

| Thecus                   | IP Storage Appliance |                |
|--------------------------|----------------------|----------------|
|                          | Enable Service       | Version 1.1.96 |
| Device<br>Discovery      |                      |                |
| Login<br>System          |                      |                |
| Network<br>Configuration | FTP Server           |                |
| Enable<br>Service        |                      |                |
| Hard Disks<br>Setup      |                      |                |
| Change<br>Password       |                      | _              |
| Complete                 | PREV                 |                |

- **EN** E. Refer to the following chart and select the hard disk configuration that best suits your usage model.
- **FR** E. Veuillez vous reporter au schéma suivant et sélectionner la configuration de disque dur qui convient le mieux à votre type d'utilisation.
- **DE** E. Schauen Sie in der folgenden Tabelle nach und wählen Sie die Festplattenkonfiguration aus, die am besten zu dem von Ihnen verwendeten Modell passt.
- **E**. Consultare la tabella seguente e selezionare la configurazione dei dischi rigidi che meglio si adatta al modello d'uso.
- ES E.Consulte la tabla siguiente y seleccione la configuración de disco duro que mejor se ajuste a su modelo de uso.
- EN F. Change Admin Password → Start Browser Finished! Access the current N3200 administrator Web User Interface pressing the "Start Browser" button.
- F. Changement du mot de passe administrateur → Démarrage du navigateur Terminé ! Accédez à la page Web administrateur N3200 courante en appuyant sur le bouton "Start Browser".
- DE F. Änderung des Admin Passwortes → Browser starten Fertig! Verbinden Sie sich nun mit dem aktuellen N3200 "Administrator WEB Interface" indem Sie auf "Start Browser" klicken.
- IT F. Modifica della password di amministratore→Partenza del browser Finito ! Accedere all'interfaccia Web di amministrazione cliccando su "Start Browser".
- ES F. Cambio de la contraseña de administrador → Inicio del navegador Ya ha terminado. Acceda a la interfaz Web de usuario de administrador del N3200 actual pulsando el botón "Start Browser" (Iniciar navegador).

| Setup Options | Minimum Number of Disks | Increased Reliability |
|---------------|-------------------------|-----------------------|
| JBOD          | 1                       | No                    |
| RAID 0        | 2                       | No                    |
| RAID 1        | 2                       | Yes                   |
| RAID 5        | 3                       | Yes                   |

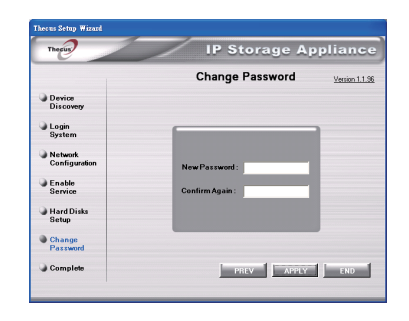

| Theres              | IP Storage A       | ppliance       |
|---------------------|--------------------|----------------|
|                     | Complete           | Version 1.1.96 |
| Device<br>Discovery |                    |                |
| Login               |                    | -              |
| System              |                    | _              |
| Network             |                    |                |
| Configuration       | Setup Other Device |                |
| Enable              |                    |                |
| Service             | StartBrowser       |                |
| Hard Disks          |                    |                |
| Setup               |                    |                |
| Change              |                    |                |
| Password            |                    |                |
| Complete            |                    | lane and       |

Refer to user's manual in the CD for advanced settings and managements. For more information or on-line resources, please visit http://www.thecus.com.

Copyright© 2007 Thecus Technology Corp. All rights reserved. Thecus and other names of Thecus products are trademarks or registered trademark of Thecus Technology Corp. Other products and company names mentioned herein are trademarks of their respective companies.